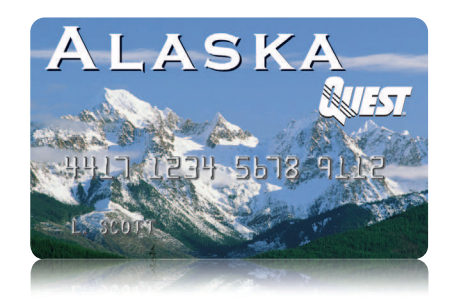

This guide provides information about using your Alaska QUEST Card. The QUEST Card holds your benefits from SNAP (formerly known as the Food Stamp Program) and Temporary Assistance if applicable.

For easy access to your balance, transaction history and other information, visit

### www.akquest.alaska.gov

## HOW TO SELECT YOUR PIN

Before you can use your card, you must select a 4-digit Personal Identification Number (PIN).

| 1. GO ONLINE                                                                                                    | 2. SELECT A PIN                                                                                                    | 3. SIGN THE BACK                                                                                                    |
|----------------------------------------------------------------------------------------------------|----------------------------------------------------------------------------------------------------|----------------------------------------------------------------------------------------------------|
| <ul> <li>Logon to www.akquest.<br/>alaska.gov by entering your<br/>16-digit card number</li> <li>If you do not have internet<br/>access, call the Customer<br/>Service phone number on the<br/>back of your card</li> </ul> | <ul> <li>You must select a 4-digit<br/>Personal Identification<br/>Number (PIN) for your card</li> <li>Choose a 4-digit number<br/>that is easy for you to<br/>remember but hard for<br/>others to guess</li> </ul> | <ul> <li>Be sure to sign the back<br/>of your card</li> <li>You may not be able to use<br/>your card at some stores if<br/>you do not sign the back</li> </ul> |
|                                                                                                    | ****                                                                                                    |                                                                                                    |

BRC12471

# HOW TO USE YOUR CARD

Once you have selected your PIN, you can use your card to buy food and get cash (if you receive cash benefits) wherever you see the QUEST logo.

| <b>BUYING GROCERIES</b>                                                                                                    | GETTING CASH AT AN ATM                                                                                                    | GETTING CASH BACK<br>WITH A PURCHASE                                                                                                    | USING LONG-DISTANCE<br>PURCHASE AGREEMENTS                                         | USING YOUR<br>BENEFITS ILLEGALLY                                                                                                    |
|----------------------------------------------------------------------------------------------------|----------------------------------------------------------------------------------------------------|----------------------------------------------------------------------------------------------------|------------------------------------------------------------------------------------|----------------------------------------------------------------------------------------------------|
| <ul> <li>Select "EBT" on the merchant's terminal and enter your 4-digit PIN</li> <li>Choose which benefit account to charge (SNAP or cash)</li> <li>Keep your receipt – it shows your account balance</li> </ul> | <ul> <li>FOR CASH BENEFITS ONLY</li> <li>Insert your card and enter your 4-digit PIN</li> <li>Select "Withdraw" from "Checking"</li> <li>Enter the amount of cash you want; most ATMs give only \$20 bills (\$20, \$40, \$100, etc.)</li> </ul> | <ul> <li>FOR CASH BENEFITS ONLY</li> <li>Select "EBT" on the merchant's terminal and enter your 4-digit PIN</li> <li>Choose to charge your cash account</li> <li>Tell the cashier the amount of cash you want or enter the amount on the terminal</li> </ul> | <text><list-item><list-item><list-item></list-item></list-item></list-item></text> | <ul> <li>You could be disqualified from<br/>the benefit program and may<br/>be prosecuted if you use your<br/>card for illegal purposes</li> <li>Card cannot be used to<br/>make purchases or withdraw<br/>cash at ATMs in liquor<br/>stores/establishments,<br/>gambling facilities, or adult<br/>entertainment establishments</li> </ul> |

### HOW TO MANAGE YOUR BENEFITS

It's important to know when you receive your benefits and how much you have on your card.

| BENEFIT ISSUANCE                                                                                                    | KNOW YOUR BALANCE                                                                                      | AVOID FEES                                                                                                    |
|----------------------------------------------------------------------------------------------------|----------------------------------------------------------------------------------------------------|----------------------------------------------------------------------------------------------------|
| • Your benefits are deposited<br>to your card on the FIRST<br>calendar day of every month                                      | • Logon to <b>www.akquest.</b><br>alaska.gov, and click on the<br><i>EBT UCard Center</i> link         | <ul> <li>See the Alaska QUEST Cara<br/>Fees that came with your carc</li> <li>There is never a fee for</li> </ul>      |
| <ul> <li>Unused benefits are carried<br/>over to the next month</li> <li>Keep and use the same card<br/>every month</li> </ul> | • Sign up for Deposit<br>Notification Alerts<br>(see <i>Frequently Asked</i><br><i>Questions</i> ), or | making purchases at a store<br>• There is never a fee for getting<br>cash back with a purchase<br>(Cash benefits only) |
| լ<br>սսսս<br>սսսս                                                                                                    | Check your last receipt, or     Call Customer Service                                                  | • Logon to <b>www.akquest.</b><br><b>alaska.gov</b> to find surcharge<br>free Allpoint ATM locations                   |
|                                                                                                    | Ø                                                                                                    | FEES                                                                                                    |

## HOW TO KEEP YOUR CARD AND PIN SAFE

Your card and PIN are the keys to getting your benefits. If someone gets your card and knows your PIN, they could use all your benefits **– lost or stolen benefits will not be replaced**.

| CARD CARE                                                                                                    | PIN SAFETY                                                                                                    | CARD/PIN REPLACEMENT                                                                                                    |
|----------------------------------------------------------------------------------------------------|----------------------------------------------------------------------------------------------------|----------------------------------------------------------------------------------------------------|
| <ul> <li>Keep your card in a safe place, like your wallet or purse</li> <li>Do not get your card dirty</li> <li>Keep your card away from magnets and electronics</li> <li>Do not leave you card in direct sunlight</li> </ul> | <ul> <li>Select a PIN you can remember</li> <li>Do not write your PIN on your card or on anything you keep with your card</li> <li>NEVER tell your PIN to anyone</li> <li>Do not try to guess your PIN; if you enter it wrong three times, your card may be locked until the next day</li> </ul> | <ul> <li>If your card is lost, stolen<br/>or damaged logon to<br/>www.akquest.alaska.gov<br/>(or call Customer Service)<br/>to order a new one</li> <li>If you forget your PIN or<br/>want to change it, logon to<br/>www.akquest.alaska.gov<br/>(or call Customer Service)<br/>to select a new one</li> </ul> |

### FREQUENTLY ASKED QUESTIONS

#### What are Deposit Notification Alerts?

With Deposit Notification Alerts, you can get an automatic text, email or phone message whenever funds are added to your EBT SNAP and/or TANF accounts. In addition to providing the specific deposit amount and date, this alert will also include your available account balance. To sign up for Deposit Notification Alerts, logon to **www.akquest.alaska.gov** or call Customer Service.

# What if I don't have access to a grocery store and need to shop by mail?

Long-distance purchasing with your SNAP benefits is an option. Call the grocery store for an agreement and instructions.

#### What is direct deposit?

Instead of using EBT, you may choose to have your cash benefits deposited every month directly into your new or current personal bank account. You cannot use direct deposit for SNAP benefits. Contact your local office for more information.

#### What is an Alternate Payee?

You may choose a person, called an Alternate Payee, to get your benefits for you. The Alternate Payee must contact a local office to receive an Alaska EBT Card and PIN. If you need an Alternate Payee, choose a person you trust. Remember, lost or stolen benefits will not be replaced.

### www.akquest.alaska.gov 1-888-997-8111 1-800-770-8973 (AlaskaRELAY)

In accordance with Federal Law and U.S. Department of Agriculture (USDA)policy, this institution is prohibited from discriminating on the basis of race, color, national origin, sex, age, religion, political beliefs or disability.

To file a complaint of discrimination write USDA, Director, Office of Adjudication, 1400 Independence Avenue, SW, Washington, D.C. 20250-9410 or call toll free (866) 632-9992 (Voice). Individuals who are hearing impaired or have speech disabilities may contact USDA through the Federal Relay Service at (800) 877-8339; or (800) 845-6136 (Spanish). USDA is an equal opportunity provider and employer. To report fraud visit www.usda.gov/oig/hotline.htm or call 1-800-424-9121.

© 2013 JPMorgan Chase & Co. All rights reserved. JPMorgan Chase Bank, N.A. Member FDIC.